## Az elektronikus beiratkozás menete a Győri SZC Krúdy Gyula Turisztikai és Vendéglátóipari Technikum 2024/2025-as tanévre felvett diákok esetében

A Győri SZC Krúdy Gyula Turisztikai és Vendéglátóipari Technikum a 2024/2025-es tanévre felvett diákok szülei az elektronikus ügyintézés lehetőségét használva is elindíthatják a beiratkozásukat.

Jelen leírás az elektronikus beiratkozás folyamatát segíti annak részletes leírásával. Az elektronikus beiratkozás elvégzése nem, azonban a személyes megjelenés a beiratkozás napján KÖTELEZŐ!

Az elektronikus beiratkozás folyamat a következő 4 lépésből áll:

1. lépés: Gondviselői jogosultsággal BKI ügy (Beiratkozás középfokú intézménybe) indítása.

- 2. lépés: A BKI ügy minden űrlapjának kitöltése
- 3. lépés: A BKI ügy beküldése.

<u>4. lépés:</u> Személyes megjelenés a beiratkozás napján 2024. június 27-én (csütörtökön) a Győri SZC Krúdy Gyula Turisztikai és Vendéglátóipari Technikumban (9024 Győr, Örkény István utca 8-10.)
 8:00 és 16:00 óra között.

A beiratkozásra eredeti példányban el kell hoznia a következő dokumentumokat:

- A tanuló személyi igazolványa
- A tanuló lakcímkártyája
- A tanuló TAJ kártyája
- A tanuló születési anyakönyvi kivonata
- Az okmányirodában kapott NEK azonosítót tartalmazó lap
- A tanuló általános iskolai bizonyítványa
- A tandíjmentességhez szükséges feltételek fennállásának igazolását (amennyiben a tanuló nem magyar állampolgár)
- SNI vagy BTM-N státuszt igazoló szakértői bizottsági vélemény amennyiben van

A hatósági igazolványokat és az általános iskolai bizonyítványt kivételével minden dokumentumról fénymásolatot is hoznia kell a személyes megjelenéskor, **kivéve**, ha azokat digitalizálva az e-Ügyintézés felületén keresztül már feltöltötte.

Az általános iskolai bizonyítvány a beiratkozáskor a középiskolában marad, hiszen a beiratkozás tényét abban záradékolnunk kell.

# 1. lépés: Gondviselői jogosultsággal BKI ügy indítása

### a) Amennyiben a szülő rendelkezik gondviselői hozzáféréssel KRÉTA rendszerben

Azon diák szülője, akinek gyermeke valamelyik állami fenntartásában lévő intézményben tanult a 2023/2024-es tanévben, - elvileg - már kapott un. gondviselői hozzáférést a KRÉTA naplóhoz. Ebben az esetben **a jelenlegi általános iskola KRÉTA webes** (nem telefonos applikáció!) **felületére kell belépnie** ezzel a gondviselői hozzáféréssel.

**Figyelem!** A gyermek belépésével az ő felületén NEM jelenik meg az e-Ügyintézés menüpont, ez a funkció csak a szülői belépéssel érhető el!

Ekkor a belépés után a KRÉTA felületén a menüsor végén megjelenik az e-Ügyintézés menüpont:

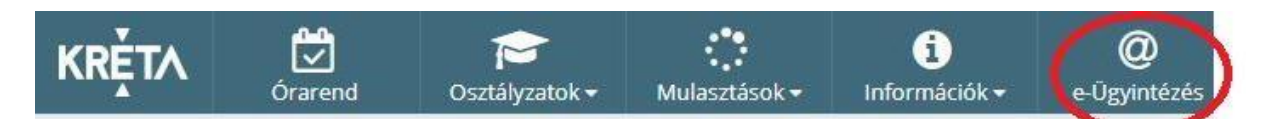

Az e-Ügyintézés menüpontot kiválasztva a rendszer átnavigál az e-Ügyintézés felületére, ahol a bal oldalon az Ügyintézés indítása menüt kiválasztva megjelenik az indítható ügyek listája. Ebből a Beiratkozás középfokú intézménybe ügyet kell kiválasztani és elindítani.

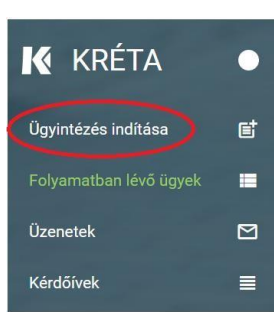

| BEIRATKOZÁS                                                                                | KIIRATKOZÁS                                                           |
|--------------------------------------------------------------------------------------------|-----------------------------------------------------------------------|
| Beiratkozás általános iskolába - BÁI                                                       | Kiiratkozás a köznevelésből - KIK                                     |
| Beiratkozás középfokú intézménybe - BKI                                                    | Kliratkozás nem tankötelezettséget teljesítő jogviszonyból -<br>KNTTJ |
| Beiratkozás a magyar köznevelésbe - BMK                                                    | Külföldön töltött ideiglenes tanulmányi időszak bejelentése -<br>KTIT |
| Beiratkozás nem tankötelezettséget teljesítő jogviszonnyal -<br>BNTTJ                      | Magántanulói jogviszony iránti kérvény bejelentése - MJIK             |
| Átiratkozás intézmények között - ÁIK                                                       | Vendégtanulói jogviszony iránti kérvény benyújtása - VJB              |
| TANULMÁNYOKKAL KAPCSOLATOS<br>JGYINTÉZÉS                                                   | BIZONYÍTVÁNNYAL KAPCS<br>ÜGYINTÉZÉS SZÉCHENYI 200                     |
| Osztály vagy tanórai csoport változtatási kérelem benyújtása<br>- OTCSK                    | Bizonyítvány- vagy törzslapr                                          |
| lgazgatói engedély diák mulasztásának igazolására<br>gondviselői kérelem benyújtása - IEDM | Személyes adatokban be<br>SZAV MACVALCRISZAG<br>BEFEKTETÉS A JÓVÓI    |

Amennyiben sikerült idáig eljutnia, akkor folytathatja a 2. lépés</u>től.

### b) Amennyiben a szülő NEM rendelkezik gondviselői hozzáféréssel a KRÉTA rendszerben:

Ha gyermeke valamelyik állami fenntartásában lévő intézményben tanul, akkor az általános iskola titkárságán vagy az intézményvezetőnek/helyettesnek jelezze a problémát, akik rövid időn belül ezt a típusú hozzáférést biztosítják a KRÉTA naplóhoz. Ha ez megtörtént, akkor az a) pontban leírtak szerint haladhat tovább.

Ha nem állami fenntartású intézményben tanul gyermeke, vagy a gondviselői hozzáférést nem sikerül megszerezni az intézménytől, akkor a teendő a következő:

Töltse be a <u>https://eugyintezes.e-kreta.hu/kezdolap</u> oldalt, s itt válassza ki a **Beiratkozás középfokú** intézménybe ügyet:

| BEIRATKOZÁS                                                                                | KIIRATKOZÁS                                                           |
|--------------------------------------------------------------------------------------------|-----------------------------------------------------------------------|
| Beiratkozás általános iskolába - BÁI                                                       | Kiiratkozás a köznevelésből - KIK                                     |
| Beiratkozás középfokú intézménybe - BKI                                                    | Kiiratkozás nem tankötelezettséget teljesítő jogviszonyból -<br>KNTTJ |
| Beiratkozás a magyar köznevelésbe - BMK                                                    | Külföldön töltött ideiglenes tanulmányi időszak bejelentése -<br>KTIT |
| Belratkozás nem tankötelezettséget teljesítő jogviszonnyal -<br>BNTTJ                      | Magántanulói jogviszony iránti kérvény bejelentése - MJIK             |
| Átiratkozás intézmények között - ÁIK                                                       | Vendégtanulói jogviszony iránti kérvény benyújtása - VJB              |
| TANULMÁNYOKKAL KAPCSOLATOS<br>ÜGYINTÉZÉS                                                   | BIZONYÍTVÁNNYAL KAPC<br>ÜGYINTÉZÉS SZÉCHENYI                          |
| Osztály vagy tanórai csoport változtatási kérelem benyújtása<br>- OTCSK                    | Bizonyítvány- vagy törzslapr                                          |
| lgazgatói engedély diák mulasztásának Igazolására<br>gondviselői kérelem benyújtása - IEDM | Személyes adatokban bel<br>SZAV MAGVARONSZAZ<br>BEFEKTETÉS A JÓVÓBE   |

A megjelenő ablakban válassza ki az "Ideiglenes regisztráció létrehozásához, kérjük, kattintson ide" linket.

| Ideiglenes regisztráció esetén kérjük, a<br>(meghatározott ügytípusok esetén pl. b | dja meg a felhasználó nevét és jelszavát                                                                       |
|------------------------------------------------------------------------------------|----------------------------------------------------------------------------------------------------|
| lgénylése), majd jelentkezzen be az ele<br>Amennyiben nincs ideiglenes felhaszná   | erratkozas, bizonyitvany masodiat<br>ktronikus ügyintézés felületére.<br>Iló neve, kérjük, hozzon létre egyet! |
| Felhasználónév                                                                     |                                                                                                    |
| jelszó                                                                             |                                                                                                    |
|                                                                                    | Elfelejtett jels                                                                                               |

Itt adja meg a nevét, e-mail címét, leendő felhasználói nevét és jelszavát kétszer, ügyelve a karakterek egyezésére.

| ĸŖĔŢĄ                                                             |  |  |  |
|-------------------------------------------------------------------|--|--|--|
| Ideiglenes regisztráció                                           |  |  |  |
| Ideiglenes regisztrációhoz kérjük, adja meg felhasználói adatait! |  |  |  |
| Gipsz Jakab                                                       |  |  |  |
| gipszjakab@gmail.com                                              |  |  |  |
| gipszjakab                                                        |  |  |  |
|                                                                   |  |  |  |
| Jelszó megerősítés                                                |  |  |  |
| V I'm not a robot                                                 |  |  |  |
| REGISZTRÁCIÓ                                                      |  |  |  |

Ezután a most létrehozott felhasználói név és jelszó párossal be is lép a rendszer, és folytathatja a <u>2.</u> lépéstől.

(A felhasználói nevét és jelszavát jegyezze meg, hiszen a későbbiekben szüksége lehet rá!)

Figyelem! A meglévő, általános iskolai KRÉTÁ-s gondviselői belépés használata - amennyiben van - azért előnyösebb, mint az ideiglenes létrehozása, mert a KRÉTÁ-s gondviselő belépés esetén az általános iskolai rendszerben tárolt személyes adatokat a program automatikusan betölti a beiratkozásos űrlapokra, így azokat nem kell a szülőnek beírnia.

# 2. lépés: A BKI ügy minden űrlapjának kitöltése és az ügy beküldése

Az ügy indításakor felugró figyelmeztető ablak azt emeli ki, hogy a funkció használata előtt mindenképpen érdemes elolvasni a középfokú intézménytől kapott értesítő, tájékoztató levelet, illetve hogy a felületet **2024. június 19**-től lehet használni.

| Ti                                                         |                                                                                              |
|------------------------------------------------------------|----------------------------------------------------------------------------------------------|
| Tiszteit Szulo/ Torvenyes Kep                              | oviselo!                                                                                     |
| figyelembevételével használja<br>szükséges adatok megadásá | atóban leírtak<br>a, és a beiratkozáskor<br>ával az iskola által megjelölt<br>I. a felületre |
| dokumentumokat is töltse fel                               |                                                                                              |

## AZ ŰRLAP A KÖVETKEZŐ ADATOK MEGADÁSÁT KÉRI A BEIRATKOZÁSHOZ

### a) Tanuló adatai - Személyes adatok

| erjük, hogy a tanulo adatait a közepisko<br>ómai számmal és teljesen kiírva (pl. Bud<br>evet kell használni. | lai felvételi eljárásban megadottak szerin<br>apest IX. kerület) kérjük kitölteni, külföldi | nt töltse kil Budapesti szülétési hely esetén a kerülétét<br>Ji születési hely esetén a felvételi eljárás során megado |
|----------------------------------------------------------------------------------------------------|---------------------------------------------------------------------------------------------|----------------------------------------------------------------------------------------------------|
| Tanuló oktatási azonositója *                                                                                |                                                                                             |                                                                                                    |
| 71234567890                                                                                                  | 0                                                                                           |                                                                                                    |
| Tanuló nevének előtagja                                                                                      | Tanuló családi neve *                                                                       | Tanuló utóneve(i) *                                                                                                    |
|                                                                                                    | Teszt                                                                                       | Tanuló                                                                                                    |
| Születési ország *                                                                                           | Születési hely *                                                                            | Születési idő *                                                                                                    |
| Magyarország                                                                                                 | <ul> <li>✓ Budapest</li> </ul>                                                              | 1 2000.01.01                                                                                                    |
| Anyja születési családneve *                                                                                 | Anyja születési utóneve(i) *                                                                |                                                                                                    |
| Teszt                                                                                                    | Tanuló Anyja                                                                                |                                                                                                    |
| Neme * Állan                                                                                                 | polgársága *                                                                                | Anyanyelve                                                                                                    |
| Férfi ma                                                                                                    | war                                                                                         | magyar                                                                                                    |

Amennyiben meglévő KRÉTA gondviselői azonosítóval indították el az ügyet, akkor az adatokat áttölti a meglévő rendszerből, így azokat csak ellenőrizni kell.

**Figyelem!** Nagyon fontos, hogy az oktatási azonosító és a gyermek születési időpontja pontosan legyen kitöltve, hiszen az ügy véglegesítésekor ezt ellenőrzi a középiskola által már feltöltött adatokkal a rendszer.

Ha ideiglenes felhasználói regisztrációval léptek be, akkor minden \*-os mező kitöltése kötelező. Kérjük, hogy az anyanyelve mezőt is töltse ki!

### b) Tanuló adatai - Igazolványok

| ✓ Igazolványok |               |   |
|----------------|---------------|---|
| TAJ *          | NEK azonosító |   |
| 1234333        |               | 0 |

Amennyiben meglévő KRÉTA gondviselői azonosítóval indították el az ügyet, akkor a TAJ számot betölti a rendszer, azonban **a NEK azonosító számát be kell írni**. Ez a beiratkozásnak egy fontos adata, hiszen ennek segítségével tudunk új diákigazolványt igényelni.

Ez azon az Okmányirodában kapott papíron található, amit akkor kaptak, amikor az Okmányirodában NEK adatlap igénylését kezdeményezték a fénykép és aláíráskép felvételezéssel.

Ha ideiglenes felhasználói regisztrációval léptek be, akkor minden \*-os mező kitöltése kötelező.

Figyelem! Amennyiben az Okmányirodában a NEK adatlap igénylése nem kezdeményezhető, kérjük, a középiskolánál érdeklődjön a diákigazolvány használatával, igénylésével kapcsolatban.

#### c) Tanuló adatai - Lakcím adatai

| Állandó lakóhelye (lakcímka                                                                          | ártya alapján)                                                                                |                                                                                                    |                                                                                       |  |
|----------------------------------------------------------------------------------------------------|-----------------------------------------------------------------------------------------------|----------------------------------------------------------------------------------------------------|---------------------------------------------------------------------------------------|--|
| 0rszág *                                                                                             |                                                                                               |                                                                                                    |                                                                                       |  |
| Magyarország                                                                                         | ~                                                                                             |                                                                                                    |                                                                                       |  |
| rányítószám *                                                                                        | Helység *                                                                                     |                                                                                                    |                                                                                       |  |
| Közterület neve *                                                                                    |                                                                                               | Közterület jellege *                                                                                        | Házszám *                                                                             |  |
|                                                                                                    |                                                                                               |                                                                                                    |                                                                                       |  |
| <ul> <li>A tanuló szokásos tartózko</li> </ul>                                                       | Ajtó<br>odási helye - ahol életvitels                                                         | szerűen tartózkodik - megegyezik a lakcími                                                                  | tártyán megjelölt állandó lakóhelyével                                                |  |
| A tanuló szokásos tartózko anuló szokásos tartózkodási he kodási helye                               | Ajtó<br>odási helye - ahol életvitels                                                         | szerűen tartózkodik - megegyezik a lakcími<br>tartózkodik - megegyezik a lakcímkártyán                      | tártyán megjelölt állandó lakóhelyével<br>megjelölt állandó lakóhelyével              |  |
| A tanuló szokásos tartózko anuló szokásos tartózko kodási helye  * arorszán                          | Ajtó<br>odási helye - ahol életvítels<br>elye - ahol életvítelszerűen                         | szerűen tartózkodik - megegyezik a lakcími<br>tartózkodik - megegyezik a lakcímkártyán                      | sártyán megjelölt állandó lakóhelyével<br>megjelölt állandó lakóhelyével              |  |
| A tanuló szokásos tartózko anuló szokásos tartózkodási he kodási helye * arország szám *             | Ajtó<br>odási helye - ahol életvitelszerűen<br>elye - ahol életvitelszerűen<br>V<br>Helység * | szerűen tartózkodik - megegyezik a lakcími<br>tartózkodik - megegyezik a lakcímkártyán                      | tártyán megjelölt állandó lakóhelyével<br>megjelölt állandó lakóhelyével              |  |
| A tanuló szokásos tartózko anuló szokásos tartózkodási he kodási helye * arország szám * ilet neve * | Ajtó                                                                                          | szerűen tartózkodik - megegyezik a lakcími<br>tartózkodik - megegyezik a lakcímkártyán<br>terület jellege * | xártyán megjelölt állandó lakóhelyével<br>megjelölt állandó lakóhelyével<br>Házszám * |  |

Amennyiben meglévő KRÉTA gondviselői azonosítóval indították el az ügyet, akkor az adatokat áttölti a meglévő rendszerből, így azokat csak ellenőrizni kell.

Ha ideiglenes felhasználói regisztrációval léptek be, akkor minden \*-os mező kitöltése kötelező. Kérjük, hogy az anyanyelve mezőt is töltse ki!

Amennyiben gyermeke nem a lakcímkártyáján szereplő címen lakik, akkor adja meg az életvitel szerinti tartózkodási helyét is!

| ore, repriserer jogarapja  | Rokoni vagy egyeb kapcsolat  |              |
|----------------------------|------------------------------|--------------|
| Szülő                      | 🗸 Édesanya 🗸                 |              |
| levének előtagja           | Családi neve *               | Utóneve(i) * |
|                            | Sza                          | An           |
| zületési családneve *      | Születési utóneve(i) *       |              |
| Sza                        | Ar                           |              |
| yja születési családneve * | Anyja születési utóneve(i) * |              |
| Gör                        | Erzs                         |              |
| Gör                        | Erzs                         |              |

### d) Tanuló adatai - Törvényes képviselő adatai

Amennyiben meglévő KRÉTA gondviselői azonosítóval indították el az ügyet, akkor a meglévő adatokat áttölti a rendszerből, így azokat ellenőrizni kell. Azonban mindenképpen ki kell egészíteni a **törvényes képviselet jogalapja,** valamint **a szülő édesanyjának a nevéve**l (ez utóbbi - azaz a nagymama - születési neve azért kell, mert a középiskola által kinyomtatandó nyilatkozatokba, amit a szülő tesz, az édesanyja és a lakcíme "azonosítja" a szülőt.)

A telefonszám megadása kötelező, az e-mail cím megadását pedig az állandó kapcsolattartás biztosítása érdekében kérjük.

Ha ideiglenes felhasználói regisztrációval léptek be, akkor minden \*-os mező kitöltése kötelező. Kérjük, hogy az e-mail cím mezőt is töltse ki!

Kérjük, együtt élő és bírósági végzésben el nem tiltott gondviselő esetén a második gondviselő adatait is legyenek szívesek megadni az *Új gondviselő hozzáadás*a opció kiválasztásával és az adatok megadásával:

| Törv. képviselet jogalapja * | Rokoni vagy egyéb kapcsolat           |                 |  |
|------------------------------|---------------------------------------|-----------------|--|
| Szülő v                      | Édesapa 🗸 🗸                           |                 |  |
| Nevének előtagja             | Családi neve *                        | Utóneve(i) *    |  |
|                              | P                                     | Zoltán          |  |
| Születési családneve *       | Születési utóneve(i) *                |                 |  |
| P -                          | Zoltán                                |                 |  |
| Anyja születési családneve * | Anyja születési utóneve(i) *          |                 |  |
| Hor                          | Giz                                   |                 |  |
| A törvényes képviselő álland | ó lakóhełye megegyezik a tanuló állan | ló lakóhelyével |  |
| Telefonszám *                | E-mail cim                            |                 |  |
| 062031                       | anyecka1                              |                 |  |

e) Tanuló adatai - Sajátos nevelési igény, hátrányos vagy egyéb különleges helyzet

| <ul> <li>Sajátos nevelési igény, hátrányos vag</li> </ul> | y egyéb különleg | es helyzet     |  |
|-----------------------------------------------------------|------------------|----------------|--|
| Szakértői vélemény alapján                                |                  |                |  |
| 🔲 Sajátos nevelési igényű a tanuló                        | Ð                |                |  |
| 🔲 Beilleszkedési, tanulási, magatart                      | ási nehézséggel  | küzdő a tanuló |  |
| Hátrányos helyzet *                                       |                  |                |  |
| Nem hátrányos helyzetű                                    | ~                |                |  |

Itt csak abban az esetben jelezzen bármit, amennyiben arról a megfelelő szakszolgálat szerinti érvényes szakvéleménye van, és azt gyermeke a tanulás során figyelembe is szeretné vetetni. Az erre vonatkozó dokumentumokat - amennyiben szükséges - hozza magával a beiratkozásra-

#### f) Nyilatkozatok

| lyilatl     | kozatok                              |  |
|-------------|--------------------------------------|--|
| <b>~</b> Kα | ollégiumi ellátás, étkezés igénylése |  |
|             | Kollégiumot kér 🕕                    |  |
| ~           | Étkezést igényel                     |  |

Kérjük, jelezze, hogy szeptembertől várhatóan kér-e étkezési ellátást. Amennyiben gyermekének valamilyen érzékenysége van, akkor azt a következő pont Megjegyzések rovatában jelezze számunkra. Kollégium igénylésére iskolánkban nincs lehetőség! Ha kollégium igényük van, akkor a kiválasztott kollégium beiratkozására kell elmenniük.

### g) A középfokú köznevelési intézmény, amelybe a tanulófelvételt nyert

| Zmeny neve                                | Intezmeny azonosito |
|-------------------------------------------|---------------------|
| reséshez gépeljen be legalább 3 karaktert |                     |
| zmény címe                                |                     |
| gjegyzés                                  |                     |
| lormál 🗧 B I 🖳 🔺 🎆 🗏 🗮 🖶 🗞 🏹              |                     |
|                                           |                     |
|                                           |                     |
|                                           |                     |

A intézmény nevénél elegendő beírni a Győri SZC Krúdy Gyula Turisztikai és Vendéglátóipari Technikum -ot és kiválasztani a listából. Ennek hatására az iskola OM azonosítója (203037/022) bekerül az Intézmény azonosító mezőbe. A megjegyzés rovatba írjon bele minden olyan információt, melyet a beiratkozással kapcsolatosan szeretne a fentieken túl megosztani velünk.

### h) Csatolt dokumentumok

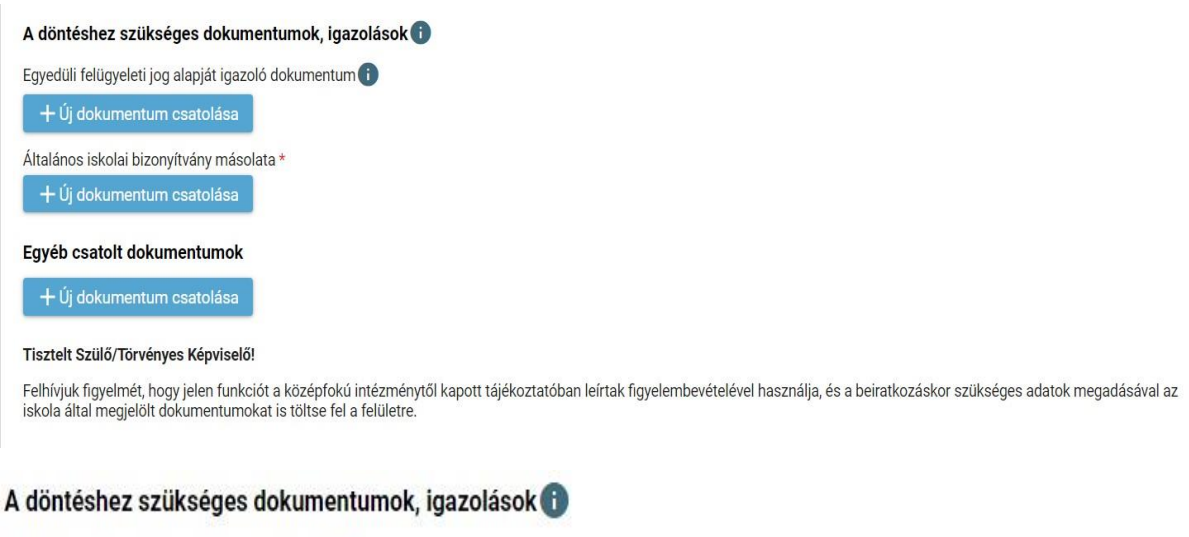

Általános iskolai bizonyítvány másolata \*

+ Új dokumentum csatolása

#### Egyéb csatolt dokumentumok

+ Új dokumentum csatolása

#### Tisztelt Szűlő/Törvényes Képviselő!

Felhívjuk figyelmét, hogy jelen funkciót a középfokú intézménytől kapott tájékoztatóban leírtak figyelembevételével használja, és a beiratkozáskor szükséges adatok megadásával az iskola által megjelölt dokumentumokat is töltse fel a felületre.

A kérelemhez az alábbi dokumentumokat (másolat, fénykép) szükséges csatolni:

- Személyi igazolvány
- Lakcímkártya
- Születési anyakönyvi kivonat
- TAJ kártya
- Általános iskolai bizonyítvány másolata
- NEK azonosítót tartalmazó adatlap

**Figyelem!** A csatolt dokumentum eredeti példányát a középiskolában történő személyes megjelenéskor be kell mutatni.

#### AZ ÜGY MENTÉSE, MAJD KÉSŐBBI TOVÁBB SZERKESZTÉSE

Ha elindította a BKI ügyet, de nem tudta befejezni, akkor van lehetősége piszkozatként menteni az oldal alján lévő *Piszkozat mentése* nyomógomb segítségével.

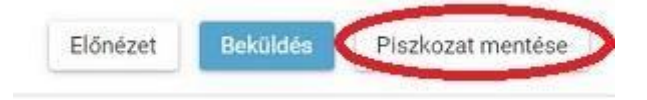

A rendszer az adatokat az adott gépre menti el, így ha következőben az 1. lépésben részletezett módon belép az **e-***Ügyintézés* felületére, és elindít egy BKI ügyet (Beiratkozás középfokú intézménybe), akkor jelzi a rendszer, hogy az adott gépen van mentve már egy BKI ügy, és azt szeretné-e folytatni:

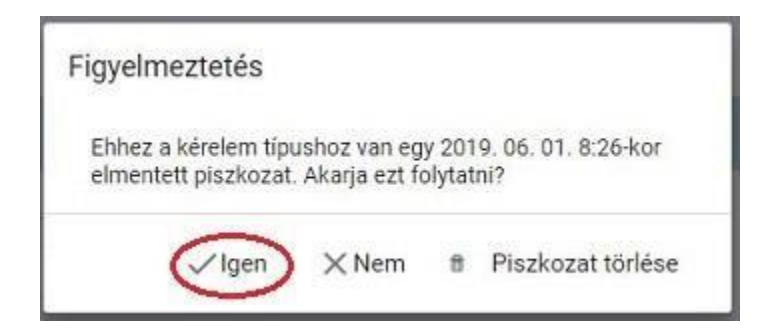

Az ügyet számtalan alkalommal lehet menteni és - az adott számítógépen - tovább folytatni egy későbbi időpontban.

# 3. lépés: A BKI ügy beküldése

#### a) Előnézet

Az ügy beküldése előtt az oldal alján lévő *Előnézet* nyomógombbal letölthető pdf dokumentumot érdemes áttekinteni, hiszen a középiskola ezt fogja kinyomtatni a beiratkozásra, amit ott kell majd aláírni:

| Előnézet | Beküldés | Piszkozat mentése |  |
|----------|----------|-------------------|--|
|          |          | ·                 |  |

### b) Beküldés

Amennyiben mindent megadott, az oldal alján lévő Beküldés gombbal küldheti be kérelmét:

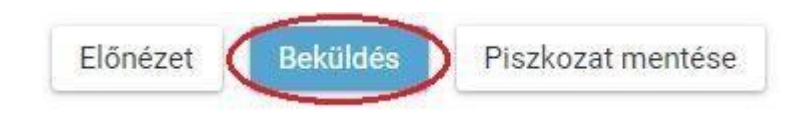

Ekkor két eset lehetséges:

#### 1. A rendszer azonosítja gyermekét és az ügy beküldésre kerül:

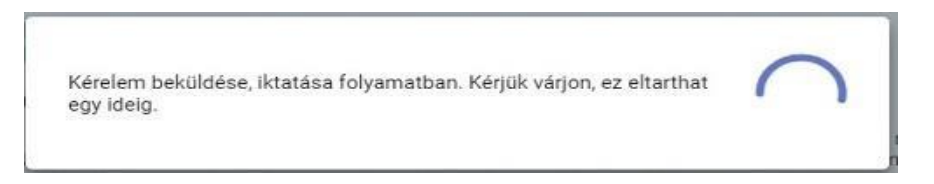

Ekkor megjelenik az Ön által beadott ügyek listájában a beiratkozás:

| Név 📻  | Oktatási azonosító | Osztály 📻 | Ügyiratszám 📻            | Beküldés időpontja     | Státusz 📻 | Ügyintéző 📻 |
|--------|--------------------|-----------|--------------------------|------------------------|-----------|-------------|
| Pálffy | 7281               |           | BKI/037169/18/00<br>0002 | 2019. 06. 01.<br>19:38 | Új        |             |

Ebben az esetben NINCS további teendője a beiratkozás elektronikus felületén.

#### 2. Gyermeke adatait nem találja a rendszer a középiskola által feltöltött adatok között:

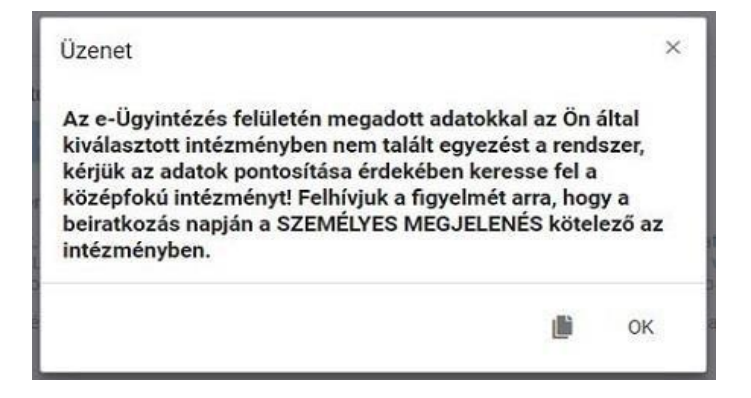

Figyelem! Kérjük, ha a rendszer nem találja a tanulót a középiskola rendszerében, akkor az esetben először ellenőrizze, hogy helyesen adta-e meg a gyermeke oktatási azonosítóját, születési dátumát (személyi igazolvány adatai a mérvadók!).

Ha továbbra is fennáll a probléma, kérjük, vegye fel iskolánkkal a kapcsolatot a +36-96-511-288 telefonszámon vagy a <u>krudy@krudy.gyor.hu</u> címre küldött elektronikus levélben, s megkeressük a figyelmeztetés okát.

# 4. lépés: Személyes megjelenés a beiratkozáson

A Győri SZC Krúdy Gyula Turisztikai és Vendéglátóipari Technikum a beiratkozást **2024. június 27-én** (csütrörtök) a **8 és 16 óra** között szervezi meg.

A beiratkozásra eredeti példányban el kell hoznia a következő dokumentumokat:

- A tanuló személyi igazolványa
- A tanuló lakcímkártyája
- A tanuló TAJ kártyája
- A tanuló születési anyakönyvi kivonata
- Az okmányirodában kapott NEK azonosítót tartalmazó lap
- A tanuló általános iskolai bizonyítványa
- A tandíjmentességhez szükséges feltételek fennállásának igazolását (amennyiben a tanuló nem magyar állampolgár)
- SNI vagy BTM-N státuszt igazoló szakértői bizottsági vélemény amennyiben van

A hatósági igazolványokat és az általános iskolai bizonyítványt kivételével minden dokumentumról fénymásolatot is hoznia kell a személyes megjelenéskor, **kivéve**, ha azokat digitalizálva az e-Ügyintézés felületén keresztül már feltöltötte.

Az általános iskolai bizonyítvány a beiratkozáskor a középiskolában marad, hiszen a beiratkozás tényét abban záradékolnunk kell.